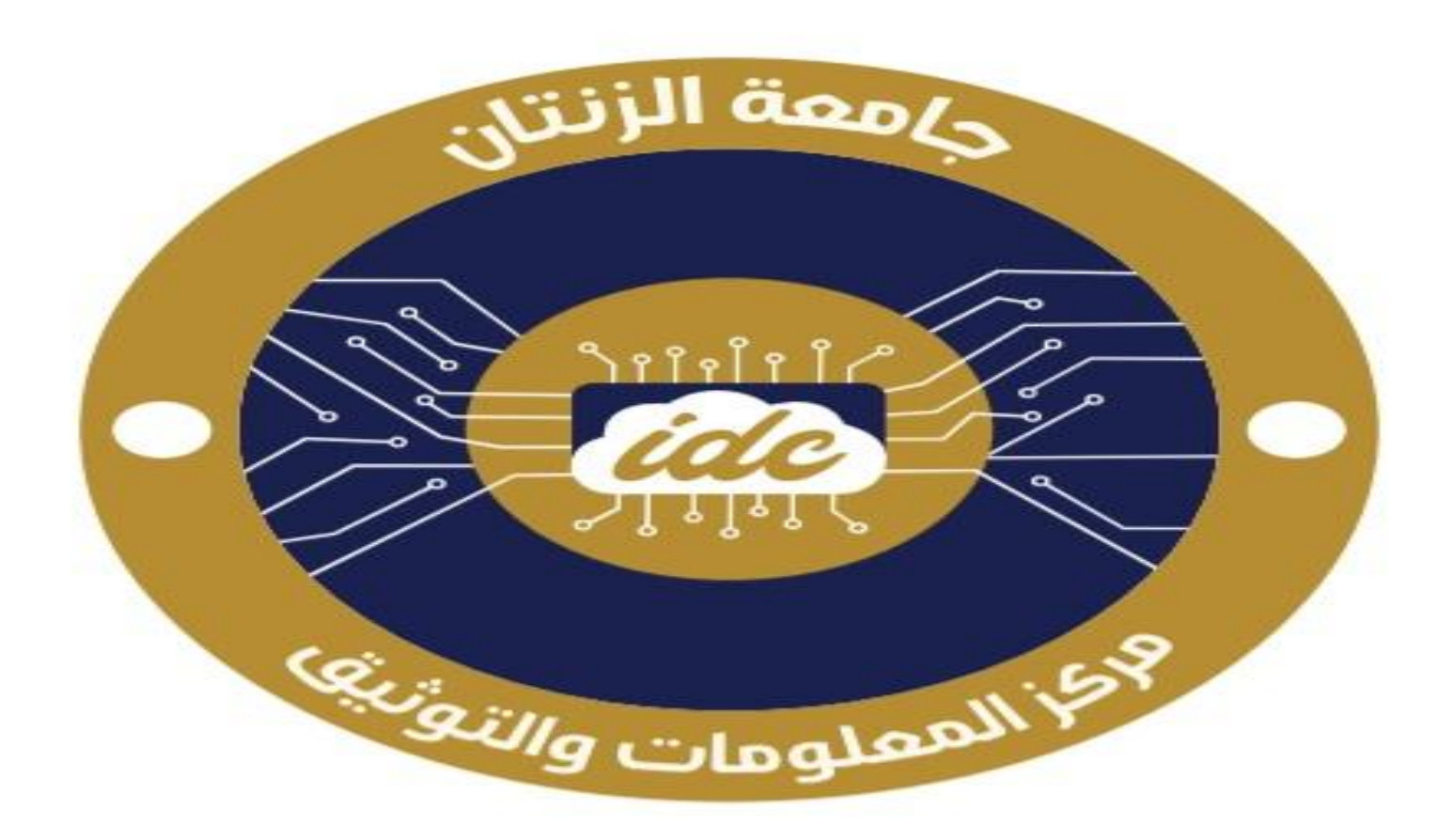

#### مركز المعلومات والتوثيق INFORMATION & DOCUMENTATION CENTER

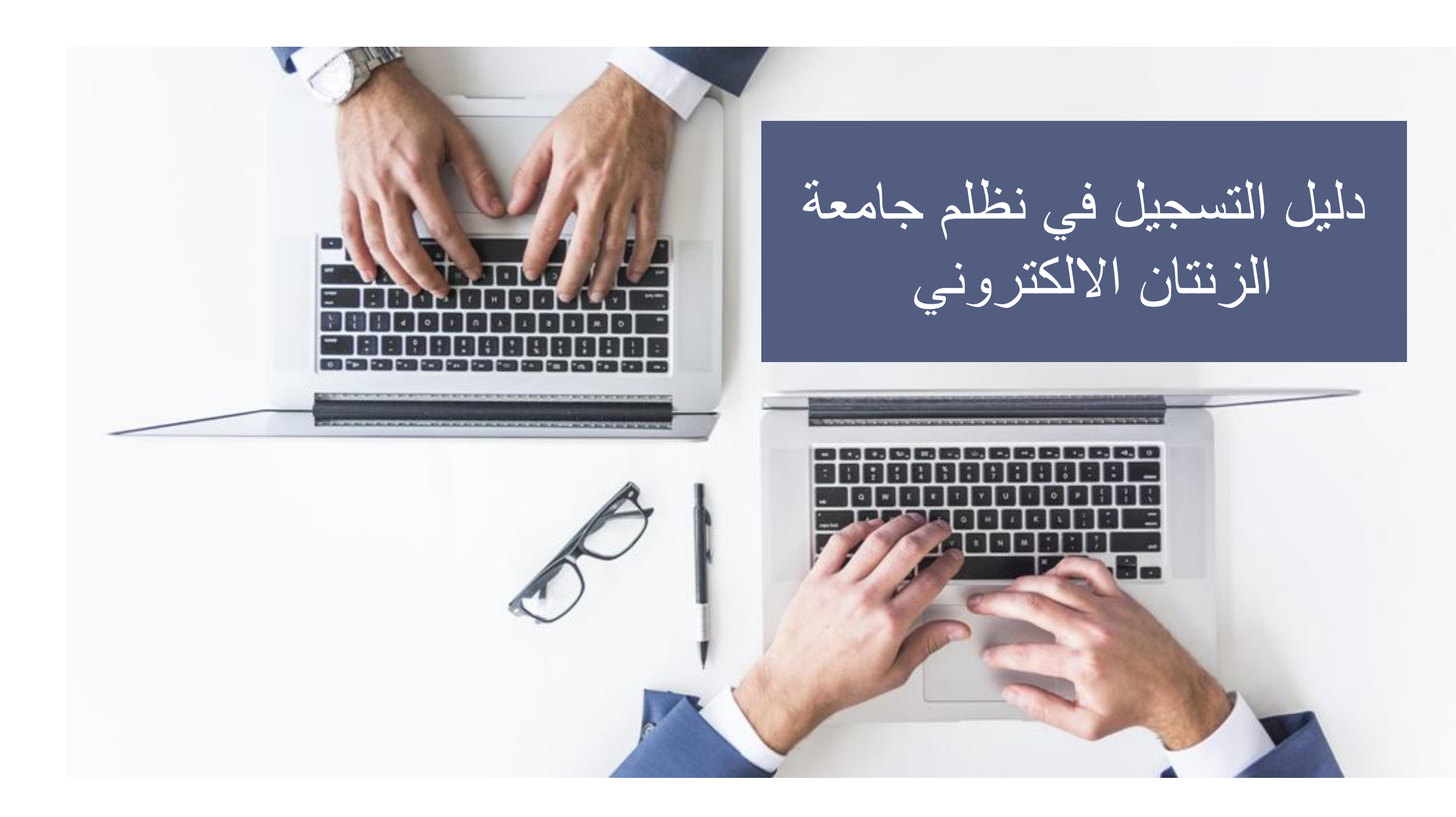

### أ . خالد ميلاد الرسي

يسرنا في مركز المعلومات و التوثيق بجامعة الزنتان أن نضع بين أيديكم هذا الدليل المبسط لكيفية التسجيل في نظام الجامعة الالكتروني

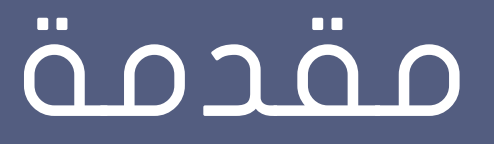

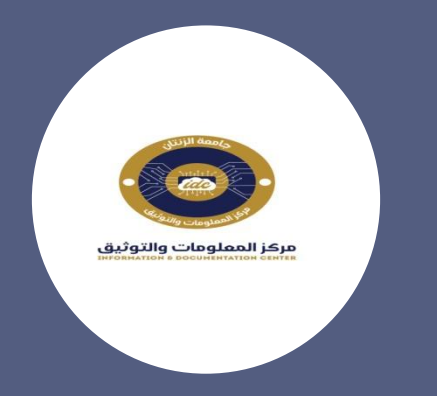

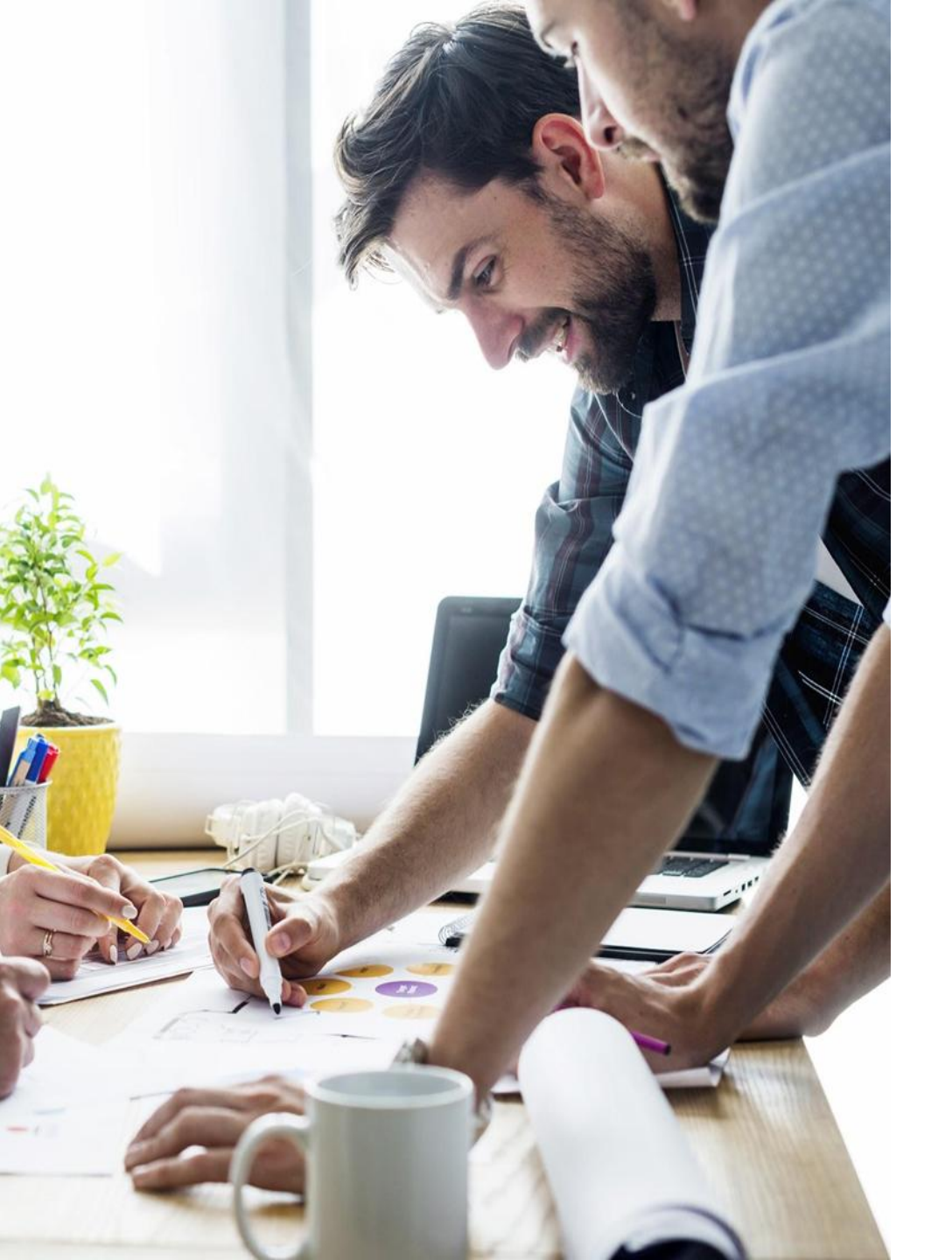

# خطوات التسجيل

# أولا : تفعيل البريد الجامعي

ماهو البريد الجامعي : هو بريد الكتروني مقدم من الجامعة يحتوى على تركيبة مخصصة لكل شريحة من شرائح الجامعة بحيث يكون :

٦- أعضاء هيأة التدريس و الموظفين بشكل التالي :

firstname.lastname@uoz.edu.ly

2- كلمة المرور الاولية له هي الرقم الوطني لكل عضو هيأة تدريس و موظف

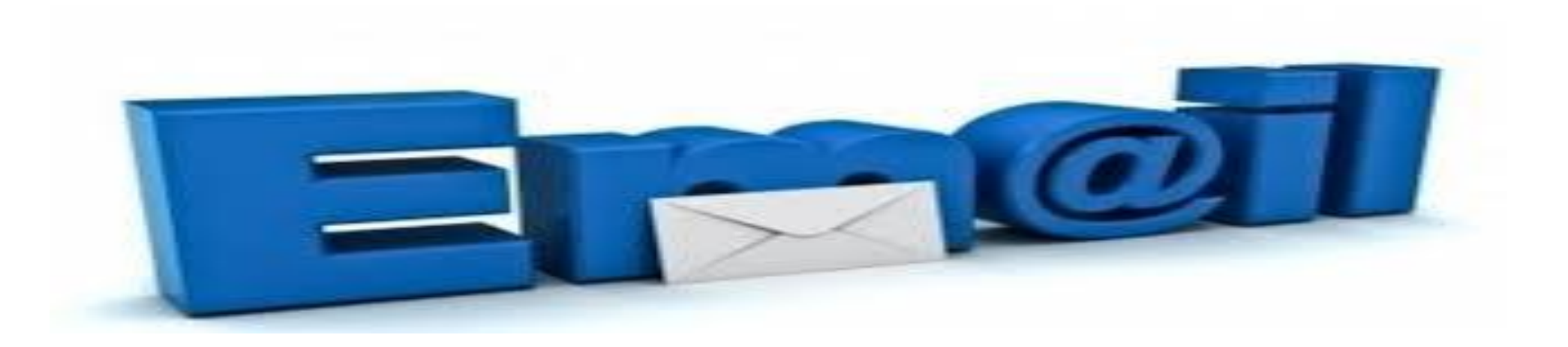

3- البريد الجامعي لطلبة و يتكون من الشكل العام التالي :

#### رقم القيد مع إضافة مفتاح الجامعة 21 في البداية متبوعا ب

@students.uoz.edu.ly

مع معرفة ان كلمة المرور الاولية هي الرقم الوطني

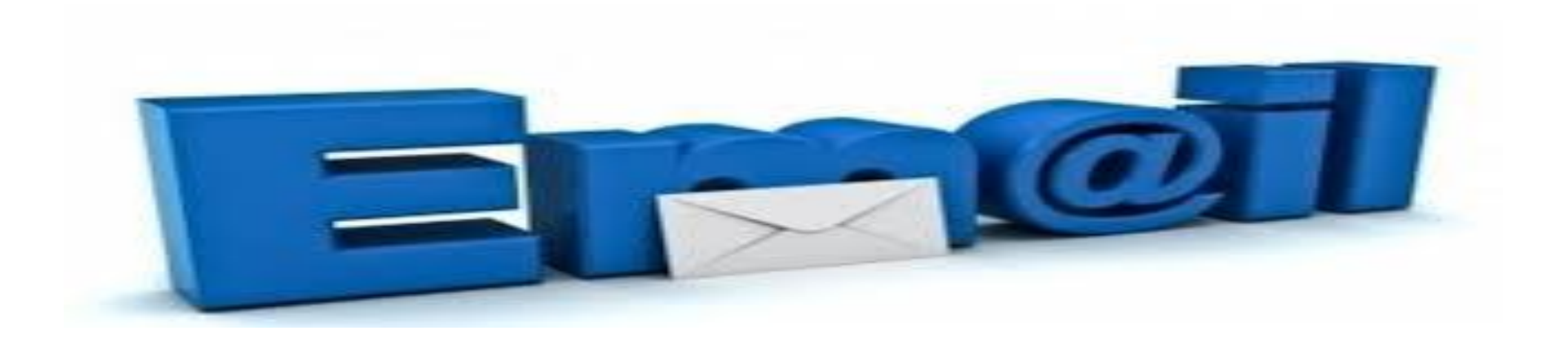

## خطوات التفعيل

### اولا

الدخول على موقع الجامعة و ثم قسم الوثائق و أختيار المستند المخصص لك حسب كليتك وتحميل المستند لمراجعة بريدك الجامعي

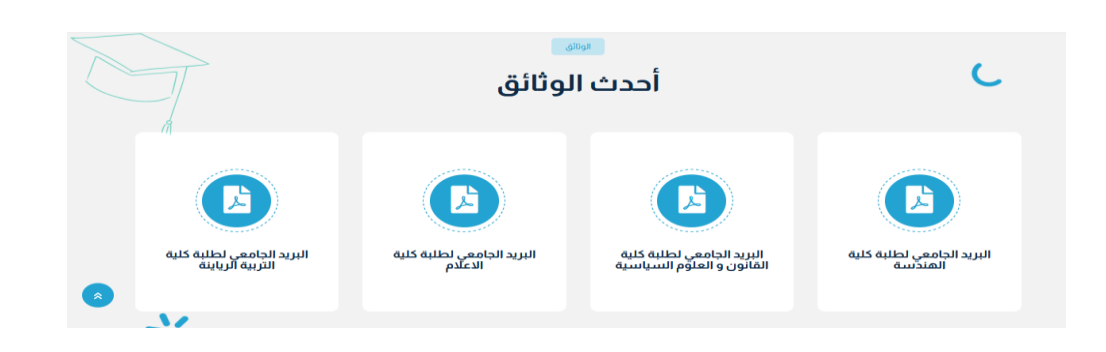

### ثانيا

عند وجودك لبريدك الجامعي عليك بالذهاب الى منصة القوقل و الضغط على تسجيل الدخول في حالة لم يكن لك بريد شخصي و في حالة وجود بريد شخصي عليك بالضغط علة إضافة حساب أخر

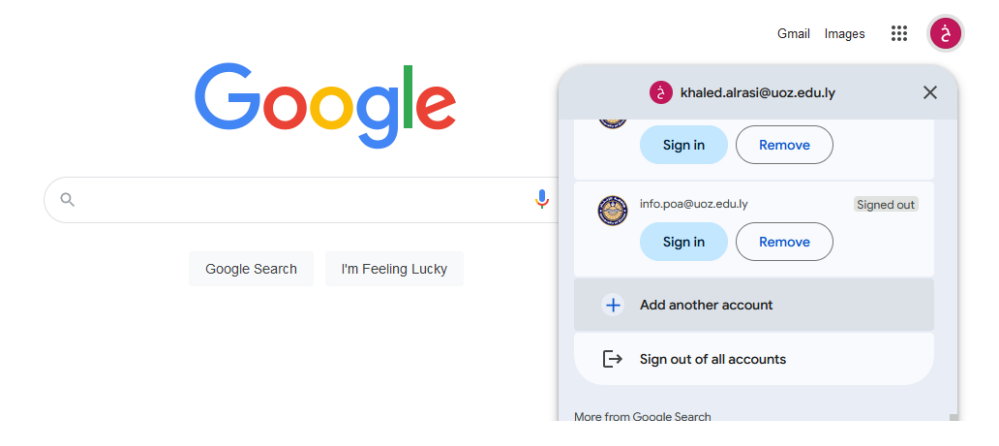

### ثالثا

G

Sign in

Use your Google Account

Welcome

11111@students.uoz.edu.ly

من خلال هذه الخانات يتم وضع البريد الجامعي ثم ضغط التالي لادخال كلمة المرور و الضغط التالي تضهر لنا صفحة قبول البيانات نضغط موافق بحيث يطلب منا انشاء كلمة مرور جديدة نضعها و نضغط انشاء

Welcome to your new account

When you use Google services, your domain administrator will have access to your

@fayoum edu.eg account information, including any data you store with this account in Google services. You can learn more here, or by consulting your organization's privacy policy, if one exists. You can choose to maintain a separate account for your personal use of any Google services, including email. If you have multiple Google accounts, you can manage which account you use with Google services and switch between them whenever you choose. Your username and profile picture can help you ensure that you're using the intended account.

If your organization provides you access to the G Suite core services, your use of those services is governed by your organization's G Suite agreement. Any other Google services your administrator enables ('Additional Services') are available to you under the Google Terrices your administrator Privacy Policy. Certain Additional Services may also have service-specific terms. Your use of any services your administrator allows you to access constitutes acceptance of applicable service-specific terms.

Click "Accept" below to indicate that you understand this description of how your @fayoum.edu.eg account works and agree to the Google Terms of Service and the Google Privacy Policy.

Accept

Email or phone

Forgot email?

Not your computer? Use a Private Window to sign in. Learn more about using Guest mode

Create account

Next

To continue, first verify it's you

Enter your password

.....

Show password

Forgot password?

#### يظهر لنا البريد الجامعي بشكل التالي

#### هكذا يكون مفعل و جاهز لاستقبال الرسائل

| Ξ    | M Gmail    |   | Q Search mail          | 4                                                                                                    | • Active 🗸 💮 🎲 🏭                                    | <b>()</b> |  |  |
|------|------------|---|------------------------|----------------------------------------------------------------------------------------------------|-----------------------------------------------------|-----------|--|--|
| Nail | 🖉 Compose  |   | □• C :                 |                                                                                                    | 1–3 of 3                                            |           |  |  |
| Γ    | Inbox      | 2 | Get started with Gmail |                                                                                                    |                                                     | X         |  |  |
| Chat | ☆ Starred  |   | Customize your         | Set a signature<br>Set a signature<br>finable desktop notifications                                         | Enable desktop                                      | Q         |  |  |
| ٥    | () Snoozed |   | inbox                  |                                                                                                    | + notifications                                     |           |  |  |
| Meet | ▷ Sent     |   |                        |                                                                                                    |                                                     |           |  |  |
|      | Drafts     |   | 🗌 🕁 no-reply           | رَقِينَ فَسَرِ بَحَرِيْنِي رَشِن فَسَر بَحَرِيْنِي رَشِن فَسَر بَحِرِيْنِي هذا ا تَأْكُوْ الصاب             | جامعة الزنثان جامعة الزنثان مرحبا رئيس قسم تجريبي ر | Jun 29    |  |  |
|      | ✓ More     |   | 🗌 👷 Gmail Team         | Tips for using your new inbox - Welcome to your inbo                                                        | Jun 29                                              |           |  |  |
|      | Labels     | + | 🗌 👷 Gmail Team         | 🔆 Gmail Team Get the official Gmail app - Get the official Gmail app The best features of جامعة الإقال Mail |                                                     |           |  |  |
|      |            |   |                        |                                                                                                    |                                                     |           |  |  |

### الصورة اسم البريد اعلى الصفحة بالضغط على gmail <u>Gmail</u> Images 🏭 🔒 Google Ų 🔅 Q Google Search I'm Feeling Lucky

# التسجيل في نظام الجامعة

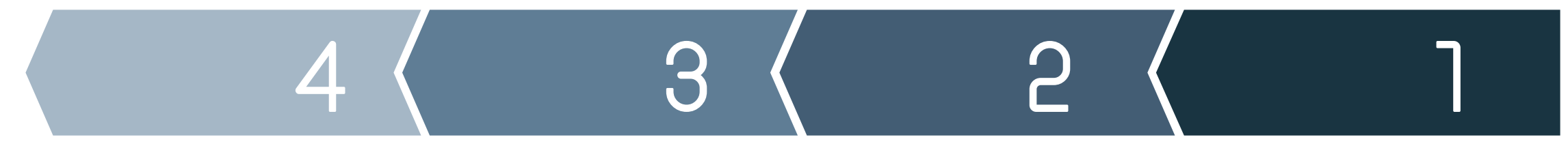

#### موقع الجامعة

الدخول لموقع الجامعة من خلال البحث في القوقل أو من خلال الرابط Uoz.edu.ly

#### الوصول للنموذج

من خلال الضفط على تسجيل الدخول و اختيار الطلبة او الاساتذة و الموظفين

#### تعبئة النموذج

تعبئة النموذج المخصص كلا حسب تصنيفه في الجامعة و يراعى صحة البيانات

#### تأكيد التسجيل

يتم التأكد من التسجيل من خلال رسالة النظام التي سوف تصل للبريد الجامعي المسجل في النموذج

### موقع الجامعة Uoz.edu.ly

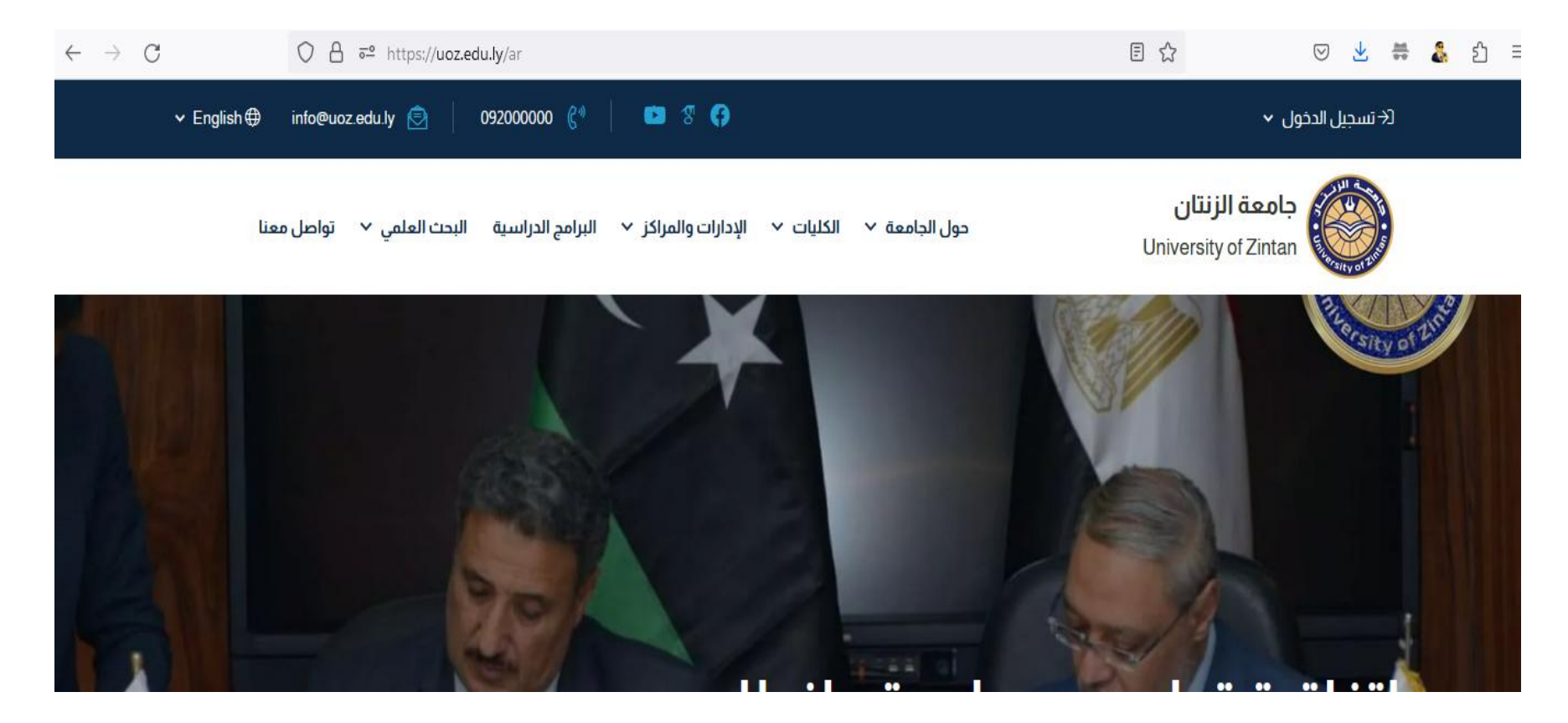

# الوصول لنموذج

للوصول لنموذج التسجيل يتم الاختيار كلا حسب الفئة المستهدفة 1-الطلبة بضغط على الطلبو المستمرون 2- الاساتذة بالضغط على تسجيل الاساتذة 3-الموظفين بالضغط على تسجيل الموظفين

| ∽ English⊕ info@uoz.edu.ly 🖻 092000000 🦿 🗈 🖑 🛟 |                     |                |                                                       |                   | لاً→ تسجيل الدخول م                          |  |  |
|------------------------------------------------|---------------------|----------------|-------------------------------------------------------|-------------------|----------------------------------------------|--|--|
| تسجيل الطلبة المستمرون                         | تسجيل الدخول الطلبة | JI<br>_        | ليس لديك صاب؟ سَجيل الأساتة - سَجيل الموظفين          | 2                 | الطلبة<br>الأساتذة والموظفين<br>University o |  |  |
|                                                |                     | البريد الجامعي | <b>جامعة الزنتان</b><br>تسجيل دخول الأساتذة والموظفين |                   |                                              |  |  |
|                                                |                     | كلمة المرور    |                                                       | البريد الالكتروني |                                              |  |  |

# تعبئة النموذج

تعتبر هذه الخطوة بالغة الاهمية للجميع حيث يتم تزويد النظام بكافة البيانات المطلوبة لجميع الشرائح في لهذا يرجى إعطاء هذه البيانات بشكل صحيح و دقيق و تعبئة كافة الخانات المطلوبة

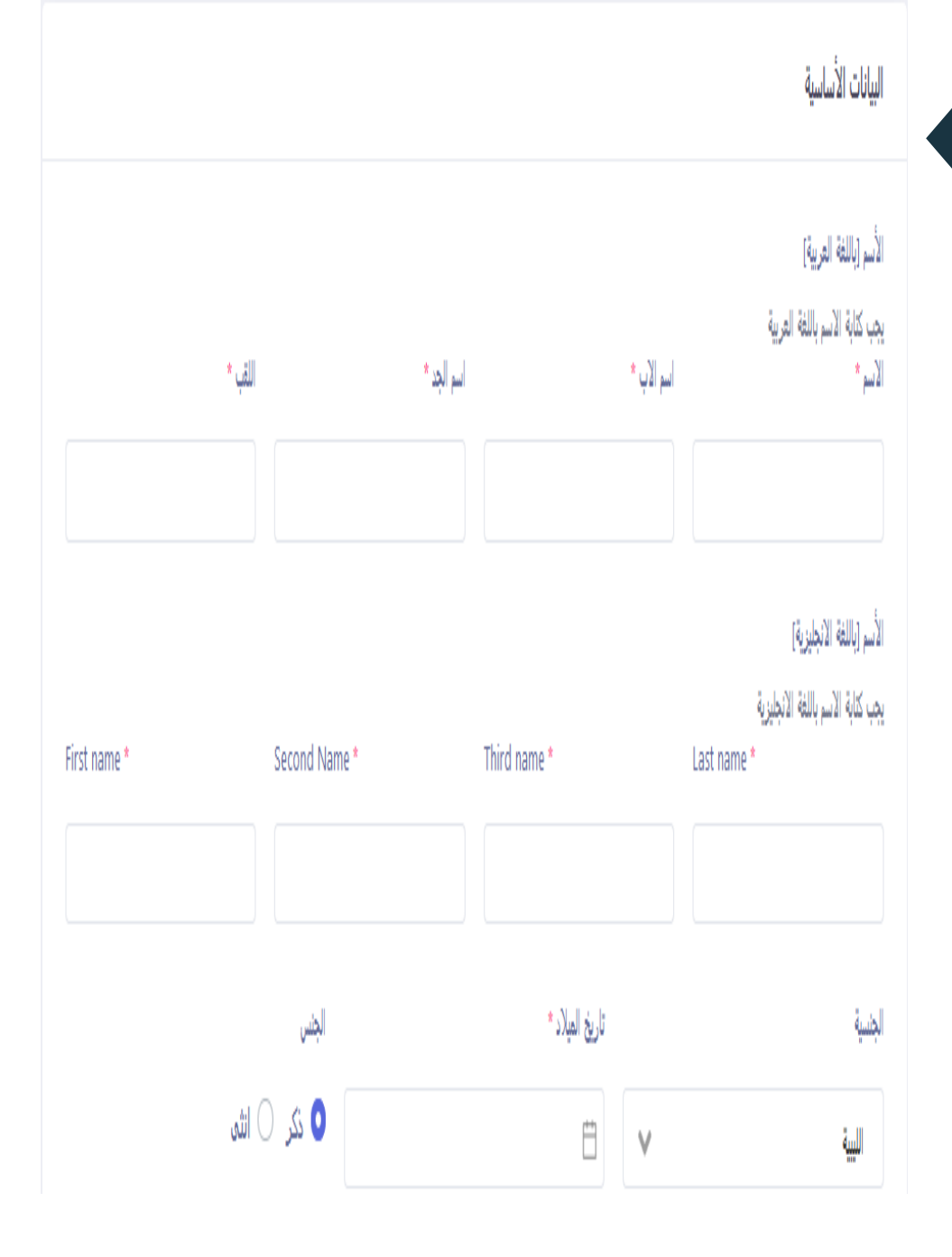

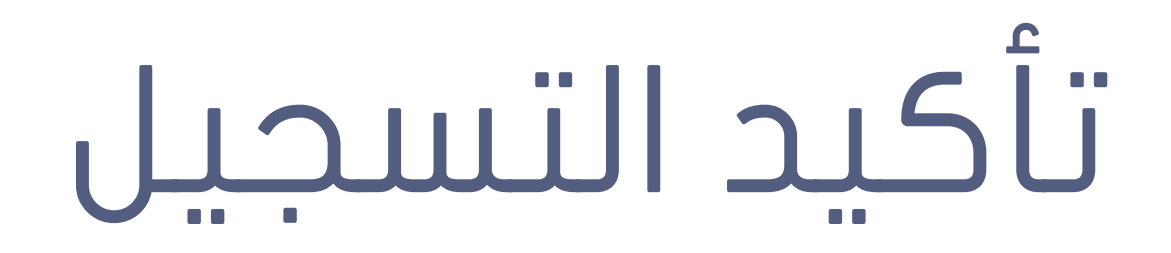

على الجميع بعد إكمال إدخال البيانات في النموذج و الضغط على تسجيل مراجعة البريد الجامعي لتأكد من إرسال النظام رسالة لتأكيد صحة البريد الجامعي و أن مدخل البيانات هو من يمتلك هذا البريد من خلال الرجوع للبريد الجامعي و فتح الرسالة التالية و ضغط تأكيد

جامعة الزنتان

مرحبا خالد علي علي علي

هذا البريد تم ارساله للتأكد من أن البريد الإلكتروني الذي تم التسجيل بواسطته في جامعة الزنتان يعود لك.

يرجى تأكيد بريدك الإلكتروني عن طريق زيارة هذا الرابط

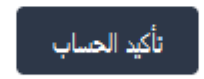

تحياتنا جامعة الزنتان

## ملاحظات مهمة

٦- عند محاولة الدخول لنظام بعد إكمال التسجيل و التأكيد سيظهر مسج يخبرك بأن عليك مراسلة مدير النظام لكي يتم تفعيل حسابك و هذه مسؤولية مركز المعلومات و التوثيق بعد مراجعة بياناتك .

2-عند نسيانك لكلمة المرور تجد في نموذج الدخول لنظام كلمة نسيت كلمة المرور عليك الضغط عيلها و ادخال بريدك الجامعي لكي يتم ارسال رسالة لبريدك لكي تستطيع تغير كلمة المرور.

3- تفعيل بريدك الجامعي هو الطريقة الوحيدة لضمان تسجيلك في النظام و البريد الجامعي لا يعني حسابك في نظام الجامعة الالكتروني إنما أحد المطالب للحصول على حساب في النظام .

4- تفعيل البريد الجامعي لطلبة يعني التدقيق في صحة بياناتك و تصحيحها في حالة عدم مقدرتك على التفعيل .

### للمساعدة

مركز المعلومات و التوثيق بمقر الجامعة

مجموعة الاستفسارات جامعة الزنتان على الفيس بوك

قناة جامعة الزنتان على اليوتيوب

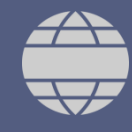

موقع الجامعة uoz.edu.ly

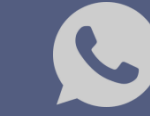

00218917164445

# كمعة الزنتان

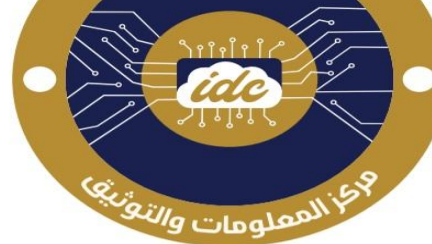

مركز المعلومات والتوثيق